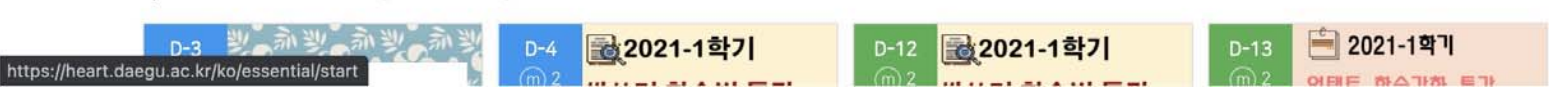

▷ 교수학습개발센터 (교육혁신원)

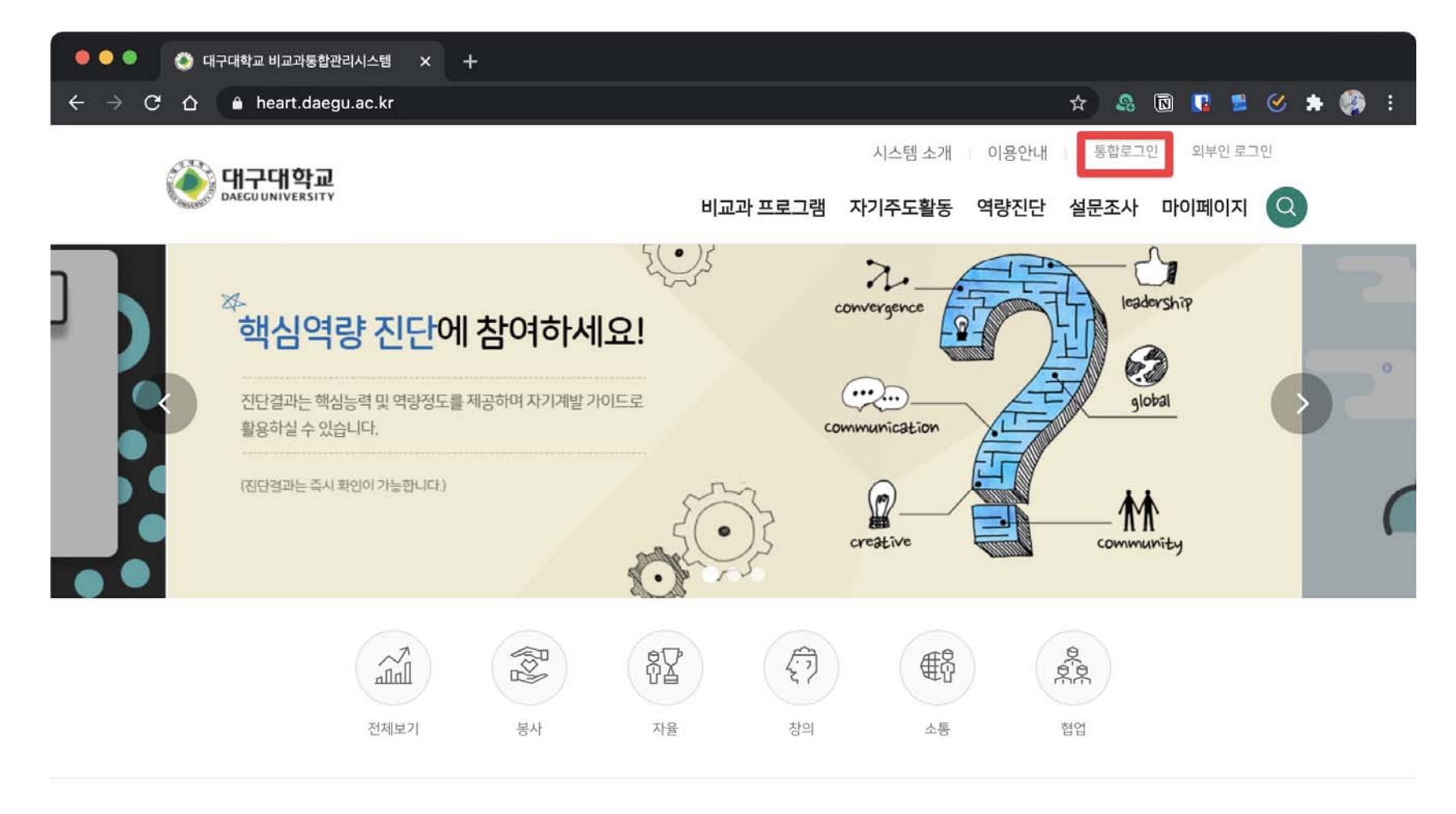

① 대구대학교 비교과통합관리시스템(heart.daegu.ac.kr) 접속 후 로그인

# ② 화면 중간에서 전체 행정부서의 사무처 클릭

| A ≜ heart.daequ.ad                                                                                                    | c.kr                   |                       |                                                                                                    |                    |                  | \$                                       |                        |        |
|----------------------------------------------------------------------------------------------------|------------------------|-----------------------|----------------------------------------------------------------------------------------------------|--------------------|------------------|------------------------------------------|------------------------|--------|
|                                                                                                    | Norsk:                 |                       |                                                                                                    |                    |                  |                                          | <u> </u>               |        |
| СИПСИОНЫ                                                                                                    |                        |                       |                                                                                                    |                    | 시스템 소기           | 이용안내                                     |                        | C      |
| DAEGUUNIVERSITY                                                                                                    |                        |                       | 비교과 프로그램                                                                                                    | 자기주도활동             | 역량진단             | 설문조사                                     | 마이페                    | 이지     |
|                                                                                                    |                        |                       |                                                                                                    |                    |                  |                                          |                        |        |
| 2021-1학기 DU 학습법<br>_Learning UP 학습법 특                                                                                     | 특강 2021-13<br>특강 리 학습법 | 학기 DU 학습법 [세<br>  특강] | 삭쓰 2021-1학<br>리 학습법 -                                                                                                    | 기 DU 학습법 [쓰<br>특강] | 삭쓰 :             | 2021-1학기<br>트 학습강화 특                     | DU 학습<br>특강]           | 법 [언트  |
| 瞫 지식의 형성 [하이퍼포커스 전                                                                                                    | 변략] 即창의성에              | 대한 진실 혹은 거짓(창         | 의… 即나는왜 창의                                                                                                    | 리적이지 않을까?(창의       | 리성… [            | 即 학점복구프로적                                | 트 Cheer                | up!    |
| 🛱 2021.04.27(화) ~ 2021.04                                                                                                 | .30(금) 🛱 2021.04       | .28(수) 11:00 ~ 12:00  | 0 🛱 2021.05.0                                                                                                    | 6(목) 11:00 ~ 12:00 | 0 6              | ₩ 2021.05.07                             | <del>]</del> ) 11:00 ~ | 12:00  |
|                                                                                                    |                        |                       |                                                                                                    |                    |                  |                                          |                        |        |
|                                                                                                    | 86/200명                | 29/                   | 100명                                                                                                    | 26/                | 100명             |                                          |                        | 45/100 |
| ·····································                                                                                     | 86/200명                | 29/                   | 100명<br>D-2                                                                                                    | 26/                | 100명             | D-2                                      |                        | 45/100 |
| ····································                                                                                      | 86/200명                | 29/                   | 100명<br>D-2<br>관 명 8                                                                                                    | 26/                | 100명             | D-2<br>m 8                               | 2                      | 45/100 |
| ····································                                                                                      | 86/200명                | 29/                   | 100명<br>D-2<br>() 8<br>() 8<br>() 10<br>() 10<br>() 1 | 비오생활               |                  | D-2<br>m 8<br>비호생활:                      |                        | 45/100 |
| [] 전체 행정부/<br>국제처<br>기독교교육관<br>비호생활관                                                                                      | 86/200명                |                       | 100평                                                                                                    |                    | 100명             | D-2<br>) 8<br>비오생활<br>도립니                |                        |        |
| 전체 행정부/       •         국제처       •         기독교교육관       비호생활관         사무처       •                                        | 86/200명                | 29/*                  | 100명<br>                                                                                                    |                    | 100 <sup>g</sup> | D-2<br>m) 8<br>비호생활                      |                        |        |
| 전체 행정부       •         국제처       •         기독교교육관       •         비호생확과       •         사무처       •         산학협력단       • | 86/200명<br>            |                       | 100명                                                                                                    | 26/                | 100 <sup>g</sup> | D-2<br>한 8<br>비호생활관                      |                        |        |
| 11<br>전체 행정부/<br>국제처<br>기독교교육관<br>비호생활관<br>사무처<br>산학협력단<br>스마트시스템공학과                                                      | 86/200명                | 29/*                  | 100명<br>D-2<br>() 8<br>* 비호생활관<br>중바댄스 A                                                                                                    | 26/                | 100 <sup>w</sup> | D-2<br>)) 오생활<br>도타나<br>비호생활관<br>보태니컬 아트 | A,B                    |        |
| 11<br><b>전체 행정부</b> /<br>국제처<br>기독교교육관<br>비호생활관<br>사무처<br>산학협력단<br>스마트시스템공학과<br>입학처                                       | 86/200명<br>            | 29/                   | 100명                                                                                                    | 26/                | 100 <sup>9</sup> | D-2<br>m 8<br>비호생활관<br>비호생활관<br>보태니컬 아트  | A,B                    |        |

③ [학생 대상-재수강]대학혁신지원사업 혁신포럼 교육특강 선택

| ● ● ● ● 🔮 대구대학교 비교과통합관리시스템 🗙                                       | +                                           |                          |                            |     |
|--------------------------------------------------------------------|---------------------------------------------|--------------------------|----------------------------|-----|
| ← → C ☆ 🌢 heart.daegu.ac.kr                                        |                                             |                          | 🖈 😣 🖻 🚺 😫 🛠 🖈              | 🦚 E |
| 해구대학교<br>DAEGU UNIVERSITY                                          | 비교                                          | 시스템<br>과 프로그램 자기주도활동 역량전 | 소개 이용안내<br>민단 설문조사 마이페이지 Q |     |
| 🖫 사무처 💌                                                            |                                             |                          |                            |     |
|                                                                    |                                             | NO IMAGE                 | NO IMAGE                   |     |
| 사무처 ★<br>[학생 대상-재수강]대학혁신지<br>원사업 혁신포럼 교육특강                         | 사무처 🚖<br>[교직원 대상-재수강]대학혁신<br>지원사업 혁신포럼 교육특강 | 프로그램 개설예정                | 프로그램 개설예정                  |     |
| <ul> <li>芭 2021.04.23(금) ~ 2021.12.31(금)</li> <li>2/무제환</li> </ul> | 自 2021.04.23(금) ~ 2021.12.31(금)<br>1825/무제한 |                          |                            |     |

#### 🏛 전체 단과대학 👻

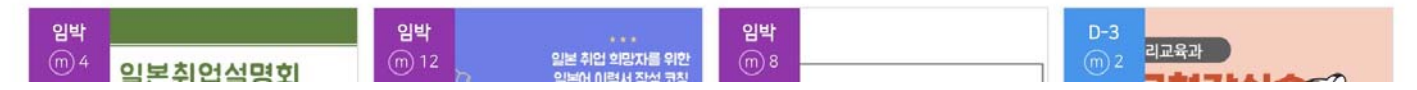

### ④ 신청하기 클릭

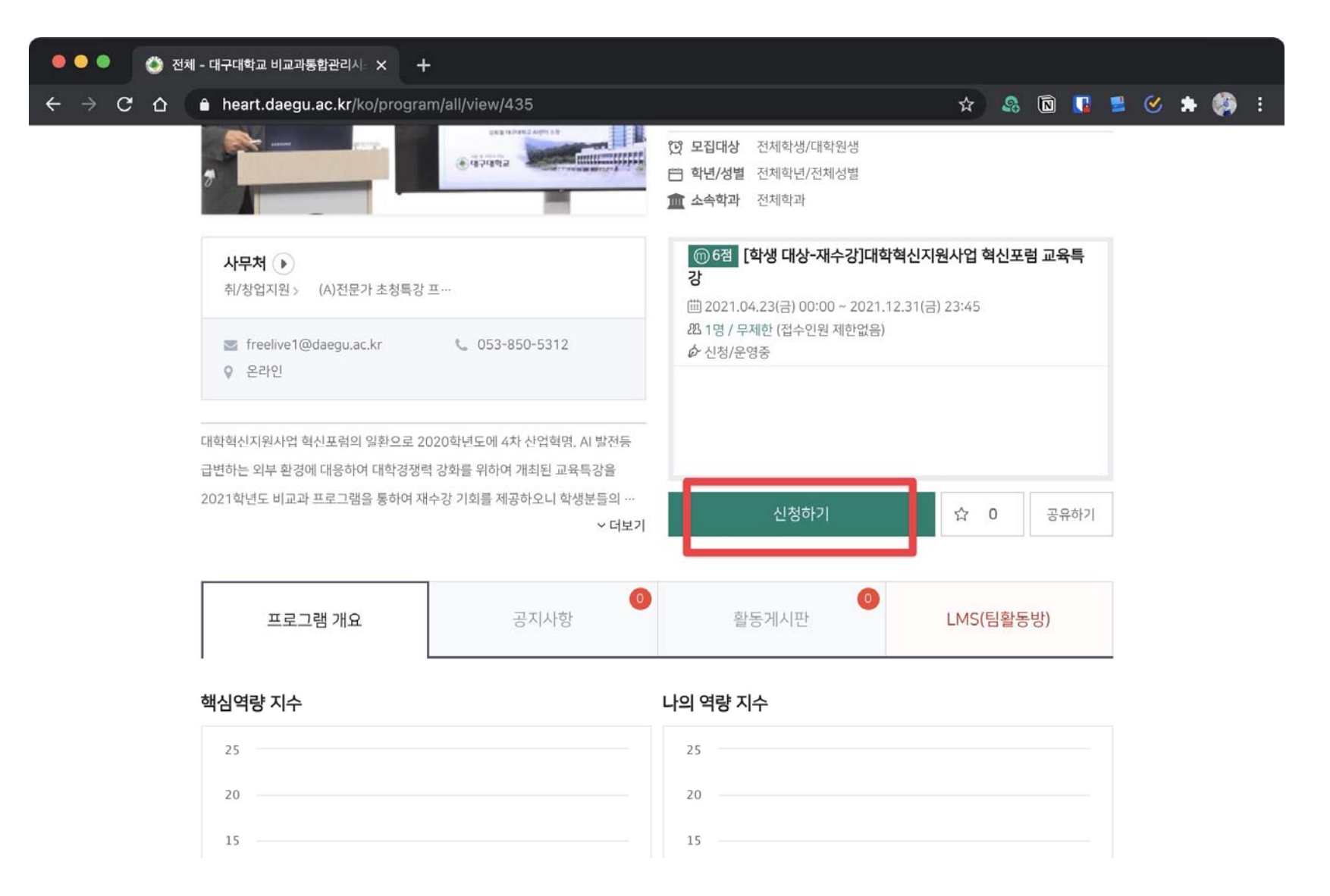

### ⑤ 개인정보 활용에 동의합니다 선택후 신청하기 클릭

| 🖲 🔍 🌒 🔕 전체                            | - 대구대학교 비교과통합관리시 >    | <                                                                                                    |                   |                      |                      |                       |       |   |   |   |   |
|---------------------------------------|-----------------------|----------------------------------------------------------------------------------------------------|-------------------|----------------------|----------------------|-----------------------|-------|---|---|---|---|
| $\leftarrow \rightarrow \ G \ \nabla$ | heart.daegu.ac.kr/ko/ | program/all/application/435                                                                                                    | ☆                 | \$                   |                      |                       | 2     | ۷ | * | ۲ | : |
|                                       | 신청서                   |                                                                                                    |                   |                      |                      |                       | _     |   |   |   |   |
|                                       | 남은시간 ?                | 29분 47초 남았습니다.                                                                                                    |                   |                      |                      |                       |       |   |   |   |   |
|                                       | 신청자정보                 | -학과                                                                                                    |                   |                      |                      |                       |       |   |   |   |   |
|                                       | 휴대전화번호 *              |                                                                                                    |                   |                      |                      |                       |       |   |   |   |   |
|                                       | 이메일주소 *               |                                                                                                    |                   |                      |                      |                       |       |   |   |   |   |
|                                       | 개인정보활용동의 *            | 법령에 따라 개인을 고유하게 구별하기 위하여 부여된 모든 식별정보(성명, 소속, 휴대폰,<br>에 대한 동의를 받고 있습니다.<br>신청시 기재되는 모든 개인정보는 사업진행을 위하여 수집 및 이용될 수 있습니다. 또한 대<br>교내 관련부서에 자료가 제공될 수 있으며, 철저하게 관리될 예정입니다.<br>수집된 개인정보는 5년 경과(대학 평가 관련 자료 요청 기간) 후 즉시 파기됩니다.<br>위와 관련하여 본인의 개인고유식별정보 수집, 이용에 관한 내용을 숙지하였고 이에 동의<br>주십시오. | 이메임<br>배학평<br>한다면 | 일 등)의<br>가관련<br>현 해당 | 의 수집<br>현 자료<br>란에 기 | 님, 이용<br>. 요청,<br>체크하 | }<br> |   |   |   |   |
|                                       |                       | 신청하기 신청취소                                                                                                    |                   |                      |                      |                       |       |   |   |   |   |

## ⑥ LMS(팀활동방) 클릭

| 사무처 ▶<br>취/창업지원 > (A)전문가 초청특강 프…                                                         | ○ しょう いっ いっつい ひっし ひっし ひっし ひっし ひっし ひっし ひっし ひっし ひっし ひっし | 23:45 |      |
|------------------------------------------------------------------------------------------|-------------------------------------------------------|-------|------|
| ■ freelive1@daegu.ac.kr                                                                  | 兜 2명 / 무제한 (접수인원 제한없음)<br>☆ 신청완료                      |       |      |
| 대학혁신지원사업 혁신포럼의 일환으로 2020학년도에 4차 산업혁명, AI 발전등<br>급변하는 외부 환경에 대응하여 대학경쟁력 강화를 위하여 개최된 교육특강을 |                                                       |       |      |
| 2021학년도 비교과 프로그램을 통하여 재수강 기회를 제공하오니 학생분들의 …<br>~ 더보기                                     | 신청완료                                                  | ☆ 0   | 공유하기 |

| 프로그램 개요 | 공지사항 | 활동게시판 | LMS(팀활동방) |  |
|---------|------|-------|-----------|--|
|---------|------|-------|-----------|--|

핵심역량 지수

나의 역량 지수

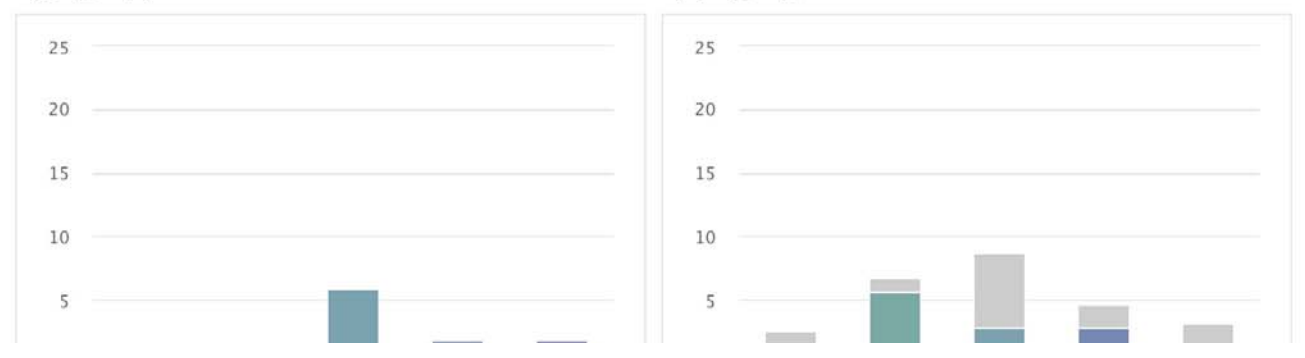

## ⑦ 원하는 교육특강 수강

| •••                      | 🕨   🕙 전체 - 대구대학교 비교과통합관            | 관리시 ×      | 🥥 대구대학교            | ×           | +                              |                            |         |                      |       |   |    |   |          |   |
|--------------------------|------------------------------------|------------|--------------------|-------------|--------------------------------|----------------------------|---------|----------------------|-------|---|----|---|----------|---|
| $\leftarrow \rightarrow$ | C 🛆 🔒 heartims.daegu               | J.ac.kr/co | ourse/view.php?id= | 208         |                                |                            | ☆       | Ş                    |       | 1 | ۷  | * |          | : |
|                          | <b>성적/출석관리 ~</b> · 학습진도현황          |            | 강의 개요              |             |                                |                            |         |                      |       |   |    |   |          |   |
| Û                        | · 오프라인출석부<br>· 성적부                 |            |                    | 0.4         |                                |                            |         |                      |       |   |    |   |          |   |
|                          | 수강생 알림 ▼<br>기타 관리 ▼                |            | 과목공지               | 실의응답        |                                |                            |         |                      |       |   |    |   |          |   |
|                          | 학습활동                               |            |                    |             |                                |                            |         |                      |       |   |    |   |          |   |
|                          | ⊘ 개요                               | 4          | 주제 별 학습 활동         | Б           |                                |                            |         |                      |       |   | 전처 | 1 | ~        |   |
|                          | <ul> <li>과제</li> <li>파일</li> </ul> |            | 1                  |             |                                |                            |         |                      |       |   |    |   |          |   |
|                          | ● 동영상 더보기 ▼                        |            | 4차 산업혁             | 명의 전개와 산학협  | 력의 중요성 2 <mark>121-04</mark>   | I-23 00:00:00 ~ 2021-12-3  | 1 23:59 | <mark>00</mark> , 01 | 24:22 |   |    |   |          |   |
|                          |                                    |            | 2                  | 명 시대의 직업과 직 | ¦무의 변화 <mark>2021-04-</mark> ; | 26 00:00:00 ~ 2021-12-31 . | 23:59:0 | 0, 01:2              | 4:18  |   |    |   |          |   |
|                          |                                    |            | 3                  |             |                                |                            |         |                      |       |   |    |   | ↑<br>TOP |   |